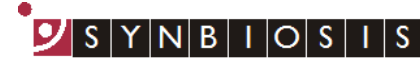

A DIVISION OF THE SYNOPTICS GROUP

## ProtoCOL 3 Printing Plate Layouts - Quick Guide

| 1                            | Layouts |                                                                                           |                                                    |
|------------------------------|---------|-------------------------------------------------------------------------------------------|----------------------------------------------------|
|                              |         | Export Data as XML<br>Settings<br>Batch Management                                        | Click on the ProtoCOL 3 icon in top left of screen |
|                              | Click   | Statistics                                                                                | Select Statistics                                  |
|                              |         | Assay Runs                                                                                | Select Print Plate Layouts                         |
|                              |         |                                                                                           |                                                    |
| 2 Select the Layout to Print |         |                                                                                           |                                                    |
|                              |         |                                                                                           |                                                    |
|                              | Select  | Select layouts to print       Layout Type     5 + 1       Layout Size     5 + 1 (6 zones) | Select Layout Type and<br>Size from dropdown       |
|                              |         | Assay Design test 5+1 Layouts 1 2 4                                                       | Select Assay Design from dropdown                  |
|                              |         | 5<br>Unknown<br>5+1                                                                       | Highlight the Layout for printing                  |
|                              |         |                                                                                           | Click Print Layouts                                |
|                              |         | Print Layouts Close                                                                       | Click Close                                        |

## CONTACT SYNBIOSIS:

EUROPE: Tel: +44 (0)1223 727125 Email: <u>support@synbiosis.com</u> www.synbiosis.com USA: Tel: 800 686 4451/301 662 2863 Email: <u>support@synbiosis.com</u> **P3PPL1216**